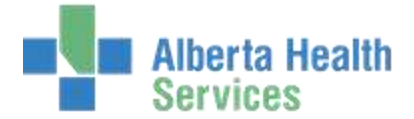

#### **Editing Order Linked to Signed Blood Gas Report**

1. **Reports needs to be at a Draft Status to be able to modify order**. If user clicks on the order and selects Edit Batch to change status of order from Resulted (signed report attached) to Logged, will get error message that you may not edit the status of a resulted order.

| Hi Error |                                                                                                    |
|----------|----------------------------------------------------------------------------------------------------|
| 8        | The following data was not filed for the selected order:<br>Status: You may not edit the status of a resulted order. |
|          | Close                                                                                                    |

Find the correct patient and report in the Documents Tab. Highlight/select the report and click on Edit Batch

| 0   | Udoe,Pamtest<br>29/F 12/12/1985                                                                                 | NNLA3N NNLA301<br>3103-0003<br>Allergy/AdvReacto | 0B B<br>efazolin,Pink I | Bedsheets | XB0000016/15<br>XB00012356 | -27                      |
|-----|----------------------------------------------------------------------------------------------------|--------------------------------------------------|-------------------------|-----------|----------------------------|--------------------------|
| 0 0 | of 3 Selected                                                                                                   | Orders) (De                                      | ocuments)               | Page      | 1 of 1                     |                          |
| ~   | Patient                                                                                                    | Evaluation                                       | Status                  | Therapist | Message                    |                          |
| -   | <ul> <li>UDOE GRUMPYDRAGON, CHRISTIA<br/>XB0000045/15 18 F 29/09/1996</li> </ul>                                | BGA                                              | Signed                  | 771100    |                            | Worklist<br>Find Patient |
|     | <ul> <li>UDOE GRUMPYDRAGON, CHRISTIA</li> <li>XB0000045/15 18 F 29/09/1996</li> </ul>                           | BGA                                              | Signed                  | 771100    |                            | New Order                |
| -   | O UDOE,PANTEST 29 F 12/12/1985                                                                                  | BGA                                              | Signed                  | 771100    |                            | Hedd'r Order             |
|     | In the second second second second second second second second second second second second second second second |                                                  |                         |           |                            | Document                 |
|     |                                                                                                    |                                                  |                         |           |                            | Modify Doc               |
|     |                                                                                                    |                                                  |                         |           |                            | View Doc                 |
|     |                                                                                                    |                                                  |                         |           |                            | Copies To                |
|     |                                                                                                    |                                                  |                         |           |                            | Edit Batch               |
|     |                                                                                                    |                                                  |                         |           |                            | View Detail              |

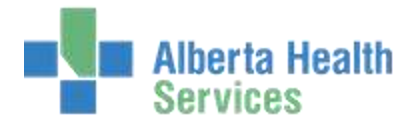

**Change Status to Draft**. Note not all users have access to edit signed reports, check with local program/site for those users that have this access.

|                          |                                            | Cancelled<br>Pending<br>Draft<br>Signed<br>Addendur<br>HAddendu    | m                                                                        |                                                                                        |                                                                                                    |
|--------------------------|--------------------------------------------|--------------------------------------------------------------------|--------------------------------------------------------------------------|----------------------------------------------------------------------------------------|----------------------------------------------------------------------------------------------------|
| Documents                | Report                                     | Туре                                                               | Status                                                                   | Dictating<br>Doctor                                                                    | Transcriptionist                                                                                             |
| B0000016/15 UDDE,PANTEST | 3103-0003                                  | BGA                                                                | Signed                                                                   | 771100                                                                                 | 771100                                                                                                    |
|                          | elected Documents B0000016/15 UDOE,PANTEST | elected<br>Documents Report<br>80000016/15 UDDE,PARITEST 3103-0003 | elected  Pocuments  Report Type  80000016/15 UDDE,PANTEST  3103-0003 BGA | elected  Pocuments  Report Type Status  B0000016/15-UDDE,PANTEST  3103-0003 BGA Signed | elected  Pocuments  Report Type Status Doctor  Doctor  B0000016/15 UDDE,PANTEST  3103-0003 BGA Signed 771100 |

**Edit Signed Status Reason** window pops up, Reason is required. Free text field, type out reason, i.e. amending attached order. Then click OK or F12 to save/file. Then exit out of the Edit Batch

| (m)                  |              |          |      |
|----------------------|--------------|----------|------|
| 🖀 Edit Signed Status | leason       |          |      |
|                      |              |          |      |
|                      |              |          |      |
|                      |              |          |      |
| Patient              | UDOE,PAMTEST |          |      |
| Old Status           | Signed       |          |      |
| Deport               | DT 3103 0003 |          |      |
| керог                | RT 3103-0003 |          |      |
| New Status           | Draft        |          |      |
|                      |              |          |      |
|                      |              |          |      |
| * Reason             |              |          |      |
|                      |              |          |      |
|                      |              |          |      |
|                      |              |          |      |
|                      |              | Cancel   | OK ) |
|                      |              | <b>v</b> | ~    |
|                      |              | <u> </u> | )    |

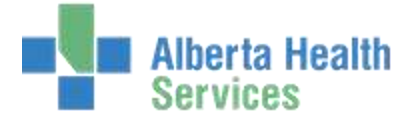

2. *Dissociate order from the report* (note the order # as you need to reattach after). **Click on Modify Doc** 

| Udoe,Pamtest<br>29/F 12/12/1985 | NNLA3N NNLA3010B B<br>3103-0001<br>Allenny/AdvBeac.cefaze | lin Pink Bed         | theets |           | XBA  | 0000016/15<br>800012356 | -2                       |     |
|---------------------------------|-----------------------------------------------------------|----------------------|--------|-----------|------|-------------------------|--------------------------|-----|
|                                 | Orders                                                    | ents)                |        |           |      | 1                       |                          |     |
| 0 of 1 Selected                 |                                                           |                      |        | Page 1 of | 1    |                         |                          |     |
| - Patient                       | Treatment                                                 | Service<br>Date/Time | Status | Prov      | Wait | Flags                   |                          |     |
| C O UDOE,PANTEST X80000016/15   | RT<br>BLOOD GAS ARTERIAL R                                | 31/03/15             | Comp   | ZUKLORN   |      |                         | Worklist<br>Find Patient | 10  |
|                                 |                                                           |                      |        |           |      |                         | New Order                | -0  |
|                                 |                                                           |                      |        |           |      |                         | Modifiz Onlin            |     |
|                                 |                                                           |                      |        |           |      |                         | Modify Doc               | 7   |
|                                 |                                                           |                      |        |           |      |                         | View Doc                 | 24  |
|                                 |                                                           |                      |        |           |      |                         | Sign                     | X   |
|                                 |                                                           |                      |        |           |      |                         | Copies To                | -20 |
| Diagnosis                       | TEST                                                      |                      |        |           |      |                         | Edit Batch               | 3   |
| Other Pertinent Info:           | 5772                                                      |                      |        |           |      |                         | View Detail              | BA  |

Click on Associated Orders tab, Delete the order out. Save/file

| Udoe,Pamtest<br>29/F 12/12/19   | 85 | NNLA3N NNLA30108 B<br>3103-0003<br>Allergy/AdvReac:cefazolin,Nol | Bodshoets |          | XB0000016<br>XB00012 |
|---------------------------------|----|------------------------------------------------------------------|-----------|----------|----------------------|
|                                 |    | (General) Associated Orders) Co                                  | des To    |          |                      |
|                                 |    |                                                                  |           |          |                      |
| THE REPORT OF THE REPORT OF THE |    | Associated Orders                                                |           | 12001000 |                      |
| 3103-0001                       | RT | BLOOD GAS ARTERIAL ROOM AIR                                      | ZUKLORN   | Results  | Densky               |
|                                 |    |                                                                  |           |          |                      |
|                                 |    |                                                                  |           |          |                      |
|                                 |    |                                                                  |           |          |                      |
|                                 |    |                                                                  |           |          |                      |

Prompted with Preview Report On: message, click on Continue.

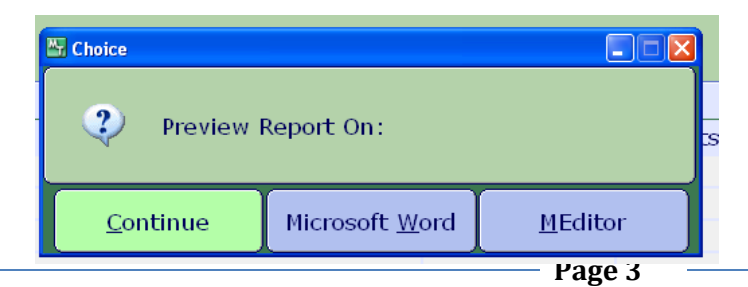

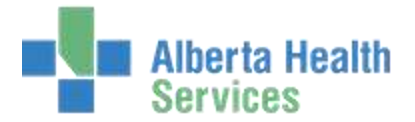

3. Next step is to amend the order, but order needs to be in Logged status. So find correct patient and order, highlight and select Edit Batch to edit Status back to Logged.

|        |                      |           | Change To Status | Logged |         |        |
|--------|----------------------|-----------|------------------|--------|---------|--------|
|        |                      |           |                  |        |         |        |
| d 1    | Selected             |           |                  |        |         |        |
| of 1 : | Selected<br>Category | Order Num | Procedure        | Status | Patient | Source |

Once at a Logged Status, select Modify Order . File/Save changes made to the order

| 0 2  | <b>Idoe,Pamtest</b><br>19/F 12/12/1985 | NNLA3N NNLA3010B B<br>3103-0001<br>Allergy/AdvReac:cefazo | olin,Pink Bed        | sheets |           | XB(<br>X | 0000016/1<br>B0001235 | 15                        |         |
|------|----------------------------------------|-----------------------------------------------------------|----------------------|--------|-----------|----------|-----------------------|---------------------------|---------|
| 0 of | 1 Selected                             | Orders Docum                                              | ents)                |        | Page 1 of | 1        |                       |                           |         |
| ~    | Patient                                | Treatment                                                 | Service<br>Date/Time | Status | Prov      | Wait     | Flags                 |                           |         |
| -    | UDOE,PAMTEST<br>XB0000016/15           | RT<br>BLOOD GAS ARTERIAL R                                | 31/03/15             | Logged | ZUKLORN   |          |                       | Find Patient              | 10      |
|      |                                        |                                                           |                      |        |           |          |                       | New Order<br>Modify Order | 0<br>07 |

4. Put order back to Complete Status – Edit Batch. Save/File

#### 5. Go to Documents Tab – Modify Doc. Change Status to Signed

| Udoe,Pamtest<br>29/F 12/12/1985              | NNLA3N-NNLA3010B B<br>3103-0003<br>Allergy/AdvReac:cefazolin,Pink B | XB000016/15<br>XB00012356<br>Bedsheets |
|----------------------------------------------|---------------------------------------------------------------------|----------------------------------------|
| G                                            | eneral)(Associated Orders)(Copie                                    | <u>es To</u> ]                         |
| Report Template 3103-0003                    | BGA BL                                                              | LOOD GAS ANALYSIS REPORT               |
| * Status   Current Status                    | 🗶 Draft                                                             | Priority Routine                       |
| *Service Date   *Time 31,<br>Draft<br>Signed | Confidential                                                        | L N                                    |

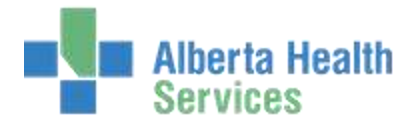

Add order to report – Associated Orders. Enter the order number if known, or do a look-up to orders associated to that patient's account. Ensure picking correct Blood gas order at a complete status.

| 0                                                                                                    | Udoe,Pamtest<br>29/F 12/12/1985 | NNLA3N NNL<br>3103-0003<br>Allergy/AdvR                   | A3010B B               | Pink Bedsheet                 | s                     |                | XB0000016<br>XB00012 |
|----------------------------------------------------------------------------------------------------|---------------------------------|-----------------------------------------------------------|------------------------|-------------------------------|-----------------------|----------------|----------------------|
|                                                                                                    |                                 | General Assoc                                             | iated Orders)          | Copies To                     |                       |                |                      |
|                                                                                                    |                                 |                                                           |                        |                               |                       |                |                      |
|                                                                                                    |                                 |                                                           |                        |                               |                       |                |                      |
|                                                                                                    |                                 | Asso                                                      | clated Orders          |                               |                       |                |                      |
|                                                                                                    | Order Number Cate               | Asso<br>gory Proce                                        | clated Orders<br>edure | Order                         | Doctor                | Results        | Density              |
| 14                                                                                                    | Order Number Cate               | Asso<br>gory Proce                                        | ciated Orders<br>edure | Order                         | Doctor                | Results        | Density              |
| in the second second se | Order Number Cate               | Asso<br>gory Proce<br>Search                              | clated Orders<br>edure | Order 1                       | Doctor                | Results        | Density              |
| N II                                                                                                    | Order Number Cate               | Asso<br>gory Proce<br>Search<br>Order Number              | clated Orders<br>edure | Order I                       | Doctor                | Results        | Density              |
| No a                                                                                                    | Order Number Cate               | Asso<br>gory Proce<br>Search<br>Order Number<br>3103-0001 | Category<br>RT         | Order I<br>Procedure<br>BGARA | Doctor<br>Status<br>C | Results Report | Density              |

Then File/Save. User will get prompted again to view report, if yes, then select MEditor. Otherwise click on Continue

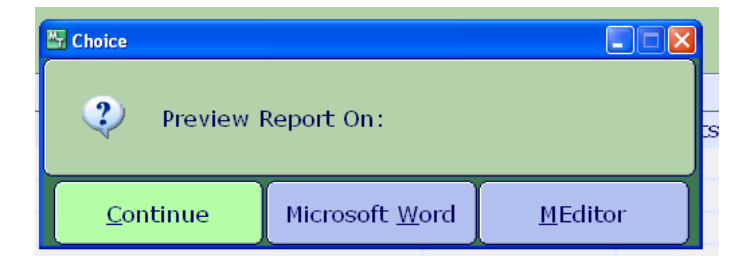

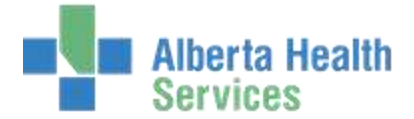

#### Order back to a Result status and report back to a Signed report.

|    | Udoe,Pamtest                  | NNLA3N NNLA3010B B         |                      |        |            | XBO  | 0000016/1 |
|----|-------------------------------|----------------------------|----------------------|--------|------------|------|-----------|
| U) | 29/F 12/12/1985               | Allergy/AdvReac:cefazo     | olin,Pink Beds       | sheets |            |      | 80001235  |
|    |                               | Orders Docum               | ents)                |        |            |      |           |
| *  | Patient                       | Treatment                  | Service<br>Date/Time | Status | Prov       | Wait | Flags     |
| Ċ  | UDOE,PAMTEST     XB0000016/15 | RT<br>BLOOD GAS ARTERIAL R | 31/03/15             | Result | ZUKLORN    |      |           |
|    |                               | Evaluation                 |                      | Rej    | ort Number |      |           |
|    | BGA - BLOOD GAS ANA           | LYSIS REPORT               | 3103-000             | 3      |            |      |           |

| ers) (Documents)              |
|-------------------------------|
| tion Status inerapist Message |
| Signed 771100                 |
| Order Number                  |
|                               |